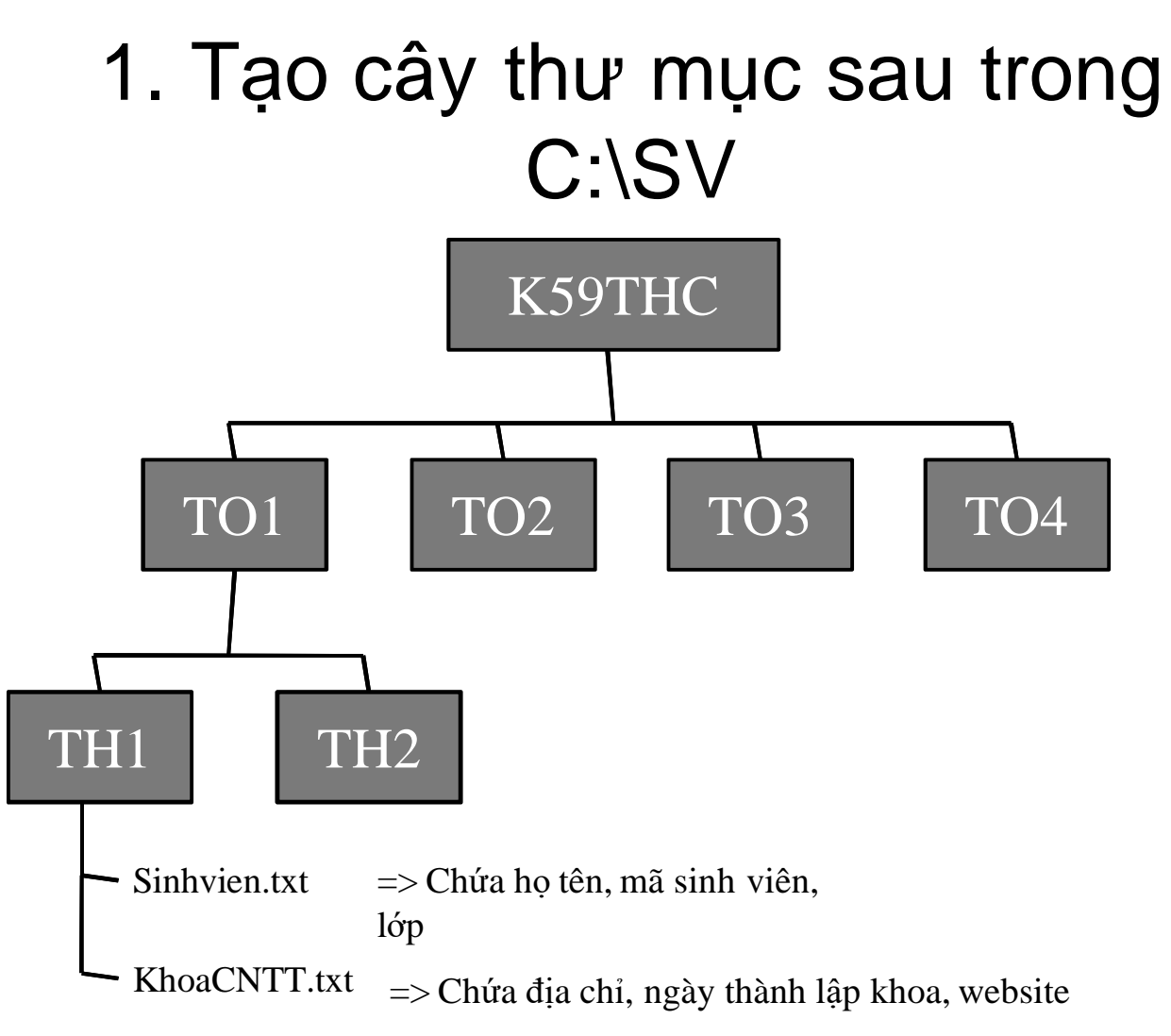

## Thực hiện tiếp

- 2. Đổi tên thư mục TH1, TH2 thành ThucHanh1, ThucHanh2
- 3. Dùng lệnh xem lại nội dung tệp sinh viên.txt (type)
- 4. Dùng lệnh sửa nội dung tệp sinhvien.txt (edit)
- 5. Đổi tên tệp sinhvien.txt thành student.txt (ren)
- 6. Copy tệp student.txt sang thư mục TO2 (copy)
- 7. Di chuyển student.txt từ TO2 sang TO3 (move)
- 8. Copy các tệp có đuôi .txt từ TO1\TH1 sang TO4
- 9. Copy thư mục ThucHanh1 và ThucHanh2 sang TO2, TO3 và TO4
- 10. Hiện lại toàn bộ cây thư mục K59CNTTA, ghi kết quả ra tệp Bai\_TH2.txt để trong C:\SV

## Thực hiện tiếp

- 11.Xóa tệp student.txt trong TO3
- 12.Xóa các tệp có đuôi .txt trong TO4\Thuchanh1
- 13.Xóa thư mục ThucHanh1 và ThucHanh2 trong TO1
- 14.Xóa toàn bộ cây thư mục K59THC
- 15. Tạo tệp bai2. bat để thực hiện tự động các lệnh từ 1 đến 14 (trừ các lệnh tạo tệp văn bản).